# クイックスタートガイド **GH-UDG-MCLTE**

## はじめに

本製品をご利用いただく前に本書をよくお読みいただき、正しくお使いください。

#### 動作環境

#### -本製品の動作環境は以下になります。

| 対応 OS    | Windows 10                                              | 32 ビット版 / 64 ビット版                            |
|----------|---------------------------------------------------------|----------------------------------------------|
|          | Windows 8.1                                             | 32 ビット版 / 64 ビット版                            |
|          | Windows 8                                               | 32 ビット版 / 64 ビット版                            |
|          | Windows 7 (Service Pack 1 以上)                           | 32 ビット版 / 64 ビット版                            |
|          | Mac OS X                                                | Mac OS X OS X v10.7, 10.8, 10.9, 10.10,10.11 |
| 必要なメモリー  | Windows 10                                              | 推奨1GB 以上                                     |
|          | Windows 8.1                                             | 推奨1GB 以上                                     |
|          | Windows 8                                               | 推奨1GB 以上                                     |
|          | Windows 7                                               | 推奨1GB 以上                                     |
|          | Mac OS X                                                | 推奨512MB 以上                                   |
| 対応ブラウザ   | Microsoft Internet Explorer 9,10, Google Chrome, Safari |                                              |
| ハードディスク  | 50MB以上                                                  |                                              |
| インターフェース | USB2.0                                                  |                                              |

上記の動作環境に該当する場合でも、コンピューター本体や接続されている周辺機器、使用するアプリケーショ ンなど、ご利用の環境によっては、正常に動作しない場合があります。
変換アダプタやUSBバリで(イスブレイやキーボードなどにあるUSBボートを含む)を経由しての動作は保証い たしかなます。
製品のデザイン、仕様は、改良などにより予告なしに変更する場合があります。
製品のデザイン、仕様は、改良などにより予告なしに変更する場合があります。
本書のでおし、分類などの点がありたた。弊社ガボート窓口へお問いらわせください。
本書のでおし、今春はしに変更することかありたる(意味することを禁じます。
本書に記載の会社名や製品名は、各社の商権または登録商種です。

# 接続方法・取り外し方法

本製品はドライバをインストールすることなく使用できます。

#### 接続方法

-本製品をパソコンのUSBポートに挿入します。

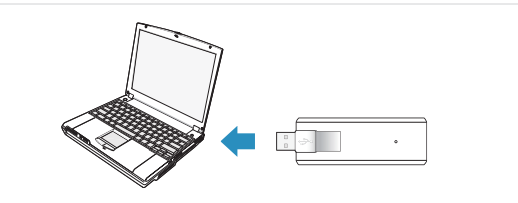

#### ■取り外し方法

-本製品をバソコンのUSBポートから抜き取ります。

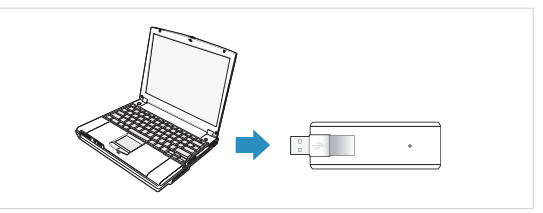

## LEDについて

| 製品の状態                |        | LED ステータスランプ   |
|----------------------|--------|----------------|
| 電源OFF                |        | 消灯             |
| 未接続 / ネットワーク検索中 / 圏外 |        | 赤:点灯           |
| SIM カー               | - ド未挿入 | 赤:点滅           |
| 接続中                  | LTEIUP | 緑:点灯           |
|                      | LTE 待機 | 緑:点滅           |
| 起動時                  |        | 赤:点灯→緑:点灯→青:点灯 |

# 製品仕様

## 各部の名称

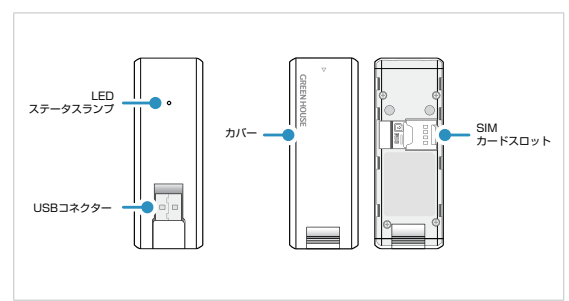

# SIMカードの取り付け/取り外し方法

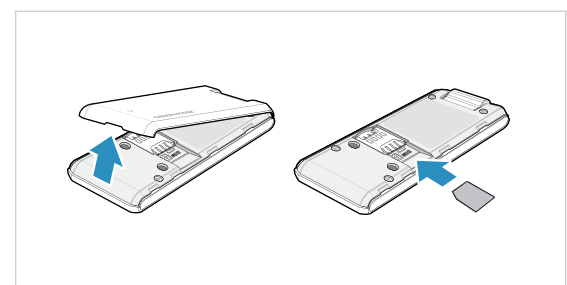

- カバーの △の下の凹みに爪を入れてカバーを取り外します。
- 2. SIMカードのICチップを下にして、矢印の方向にしっかりと奥まで挿入します。

※SIMカードは、本製品をパソコンから取り外した状態で、取り付け/取り外しを行なってください。

# 設定ツール

# 設定ツールの接続

- 1. 本製品をパソコンに接続します。
- 2. Webブラウザの [アドレス] 欄に [http://am.webcm] と入力して [Enter] キーを押します。
- 設定ツールのホーム画面が表示されます。
- ※ 対応ブラウザは「動作環境」をご確認ください。

# ホーム画面構成

| GREEN HOU                     | SE                        | uti D                  | 日本語                            | •-•        |
|-------------------------------|---------------------------|------------------------|--------------------------------|------------|
| ↓ 接続                          |                           | ار <i>ب</i> ہ <b>(</b> | <b>-</b> ワーク                   | -<br>      |
| 接続状態<br>接続ネットワーク<br>接続方法      | 按統<br>自動                  | プロファイル名<br>APN<br>検索方法 | WG<br>xi01.wi-gate.net<br>自歌   | -          |
|                               | ティ                        | 🔅 छेट्र                | 76                             | <b>—</b> e |
| PIN状態<br>ゲートウェイアドレス<br>DMZ 状態 | 解除<br>192.168.225.1<br>解除 | 製品名<br>バージョン<br>電話番号   | AU5700<br>11-22<br>07044279936 | -          |

電波強度やSIMカードの認識状態を確認したり、言語の設定を変更する事ができます。

| 電波強度    | ait attait attait | 電波強度を圏外から良好まで 5段階で表示します |
|---------|-------------------|-------------------------|
| SIM カード |                   | SIM カードが認識されていません       |

- 2 各メニュー画面を開くことができます。
- ⑥ 接続状態を確認することができます。

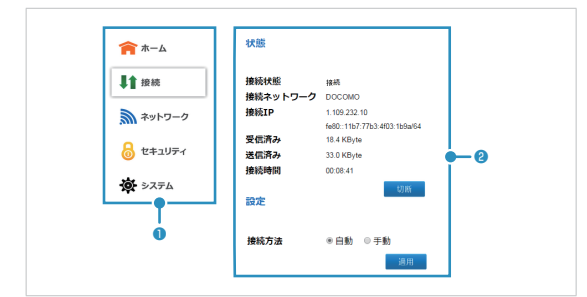

- 各メニュー画面を聞くことができます。
- 2 状態の確認や設定の変更をすることができます。

# プロファイル設定

ネットワークへ接続するための設定値(プロファイル)を追加することで、本製品をコンピュータに取り付けると 自動でネットワークに接続します

#### 【プロファイルの追加

- ネットワーク画面を開き、「追加」 ボタンをクリックします。
- [プロファイル名]、[ユーザー名]、[バスワード]、[APN]を入力し、[IP type]、[認証方式]を選択して、 [適用]ボタンをクリックします。 2.

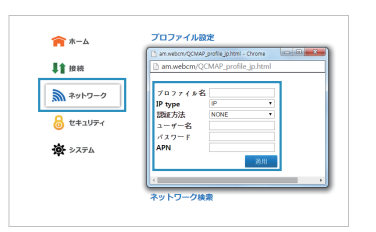

3. [プロフィル名]の項目から、使用するプロファイルを選択して、[適用]ボタンをクリックします。

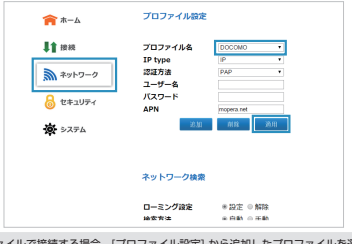

- ※ 追加したプロファイルで接続する場合、[プロファイル設定] から追加したプロファイルを選択して、
- IBM じらしアイルに接続する場合、「クロアイルが起こ」がう点が 「クロアイルは最大10個まできができます。 プロファイルの設定値はご利用になる通信事業者にご確認ください。 接続に利用しているプロアイルは削除できません

#### 接続/切断設定

本製品はコンピュータに取り付けると自動にネットワークに接続します。 使用しない場合、本製品をコンピュータから取り外すか、接続メニュー画面で[切断]を行なってください。

- 本製品をパソコンに接続します。
- 設定ツールから接続メニュー画面をを開き、[切断]ボタンをクリックします。

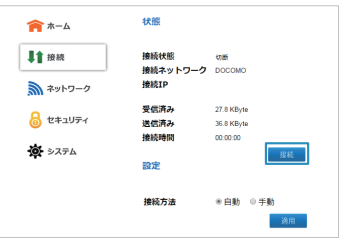

※接続方法を手動に設定した場合は、設定ツールで [接続]ボタンをクリックし、ネットワークに接続してください。

## 主な仕様

| 製品名      | GH-UDG-MCLTE                                                                                                    |
|----------|----------------------------------------------------------------------------------------------------|
| 外形寸法     | 約 90mm(D) X 33mm(W) X 10mm(H)                                                                                                    |
| 重さ       | 約 29g                                                                                                    |
| インターフェース | USB 2.0                                                                                                    |
| 消費電流     | 電源電臣: 5V(コンビューターから給電、10MHz Bandwidth基準)<br>通信時展大時費電流:約 550mA 以下<br>通信時平均時費電流:約 300mA 以下<br>待ち受け時平均消費電流: LTE:約 30mA 以下              |
| 環境条件     | 動作時温度:-10 ~ 55℃<br>動作時温度:5 ~ 95%                                                                                                   |
| 周波数範囲    | LTE<br>- Tx: 830 ~ 845 MHz, 1920 ~ 1980 MHz<br>- Rx: 875 ~ 890 MHz, 2110 ~ 2170 MHz                                                |
| 通信方式     | LTE: Cat. 4 (受信最大 150Mbps, 送信最大 50Mbps)<br>※ 最大通信速度は技術規格上の最大値であり、実際の通信速度を表すものではありま<br>せん。<br>通信速度は通信環境やネットワークの混雑状況によって低下する場合があります。 |

## 安全にご利用いただくための注意事項

●使用中、本製品から発煙、異常な発熱、異臭、異音が発生したら、すぐに使用を中止してくださ い。●ふんだり、のったり、投げたり、落としたりしないでください。●異物や液体を入れたり、付着 させないでください。●長時間の使用によって、本製品が温かくなる場合がありますから、高温多 湿や直射日光を避けて使用してください。●分解や改造をしないでください。●日本国外では、電 波に関する法令や規制などに抵触するおそれがありますから、使用しないでください。● microSIMカード専用となりますので、サイズの異なるSIMカードやサイズ変換アダプタは使用 しないでください。●microSIMカードの取り付け/取り外しの際は、事前に本製品をパソコンか ら取り外してください。●磁場や静電気、電波障害が発生するところでは使用しないでください。 ●通信機器の使用の禁止や制限がされているエリアや施設では、それらの指示に従ってくださ い。●航空機内での使用は、航空会社の指示に従ってください。●ペースメーカーなど、医療機器 を使用している場合は事前に医師に相談してください。●3G通信には対応していません。● SMSや音声通話には対応していません。●防水性能はありません。●最大通信速度は技術規格 上の最大値であり、実際の通信速度を表すものではありません。●通信速度は通信環境やネット ワークの混雑状況によって低下する場合があります。

この製品を人体の近くでご使用になる場合、身体から15mm以上離してご使用ください。 本機の比吸収率(SAR)についてこの製品は、電波防護の国際ガイドラインに適合しています。

#### この通信端末に対するSARの許容値は2.0W/kgです。

この製品を次上記の使用法で使用した場合のSARの最大値は1.01W/kg(10g)です。 個々の製品によってSARに多少の差異が生じることもありますが、いずれも許容値を満足して います。

| 1禾訨香                    |          |                   |
|-------------------------|----------|-------------------|
|                         |          | 2時)た 2時)ロ(販売庁様体印) |
| 10-13<br>刑 <del>求</del> |          |                   |
| 空田                      |          |                   |
| 保証期間                    | ご購入から「年間 |                   |
| お安培で氏々                  |          |                   |
| の各体に氏石                  |          | 販売店様へ             |
|                         |          | お客様へお渡しの際には、ご購入   |
| お客様ご住所                  |          | 年月日、貢店名、ご住所、お電話   |
|                         |          | 街方でC記入の上、C 伝印へたさ  |
|                         |          | リよりより、の願いいたしより。   |

## ■故障について

●故障やご使用上のご質問は、テクニカルサポートダイヤルへお電話いただくか、弊社ホームページにあるサポート「各種 

#### ■保証規定

●本保証規定は、保証期間内の本製品に適用されます。●保証期間は、ご購入年月日から起算した保証期間内に限 ります。●保証期間中に取扱説明書、パッケージ等の記載に従った使用で故障した場合、弊社にて無償修理いたし ます。●本保証書により、本製品の使用に伴う事業利益の逸失、記憶媒体内データの損失、関連装置の故障、損傷等 に対して弊社が責任を負うものではありません。●余証新順内であっても、次の場合は保証の対象外となります。1. 保証書がない場合。2.保証書にご購入年月日、ご購入店による記入捺印がない場合。3.取扱説明書、バッケージ等の 記載に従った使用でない場合。4.譲渡、あるいは、再販された場合。5.落下、衝撃、圧力、負荷といった外的要因によ る故障,損傷の場合。6火災,地震,落雪,風水害といった自然災害による故障,損傷の場合。7消耗,劣化の場合。8 記録媒体内デー タ損失の場合。9.本製品が組み込まれた関連装置等の互換性による場合。●本保証書は、日本国内 においてのみ有効です。The warranty is valid only in JAPAN.●本保証書により、お客様の法律上の権利を制 限するものではありません。●修理、輸送についての注意1.修理のご依頼は、ご購入店、あるいは、弊社テクニカルサ ポートへご依頼の上、弊社指定住所へお送りください。出張修理は行っておりません。2.記録媒体内データは、一切 の保証をいたしかねます。3.本製品と一緒にお送りいただいたものは返却いたしかねますので、お客様がご購入後 に取り付けた物品、装飾等は取り外してからお送りください。4.輸送により製品が破損した場合、弊社は責任を負い かねますので、梱包には十分に注意し、運送方法に配慮があり、運送記録が管理されている宅配便等をご利用くだ さい。5.修理後も、保証期間はご購入年月日からの起算となります。6.弊社の判断により同等品と交換させていた だく場合があります。なお、お送りいただいた旧製品はお返しいたしません。●次の場合は修理をいたしかねます。 1.修理用部材が調達できない場合。2.分解、改造が行われている場合。3.原型をとどめない損傷等、修理による回復 が困難な場合。●ご購入年月日、ご購入店の記入捺印がない場合はご購入店へご相談ください。●本保証書は再発 行いたしませんので、紛失しないようご注意ください。

| サポート窓口        | グリーンハウス テクニカルサポート                          |
|---------------|--------------------------------------------|
| テクニカルサポートダイヤル | 03-5421-0580                               |
| 受付時間          | 10:00~12:00/13:00~17:00<br>(土日祝日をのぞく弊社営業日) |
| FAX           | 03-5421-2266 (24時間受付)                      |
| ホームページ        | https://www.green-house.co.jp/             |

※本書の著作権は弊社に帰属し、内容の一部または全部を無断に転載することを禁じます。※製品のデザイン、仕 様は改良などにより、予告なしに変更する場合があります。※本書の内容は、予告なしに変更することがありますの で、あらかじめご了承ください。※本書に記載の会社名や製品名は、各社の商標または登録商標です。※本書につい て、お気づきの点がありましたら、弊社サポート窓口へお問い合わせください。 Bev1.1